## JMC/Nembot 101

A quick tutorial to setup JMC with Nembot, and basics about running using scripts.

1) First of all, Make sure you are logged on into <u>nodeka411</u> archive (vote for **nodeka** while you are at it). Register if you must. *This tutorial expects you to have Windows 2000/XP or Vista*.

2) Download the required files, latest JMC/Nembot version I've tried so far is in <u>here</u>. Save it on your computer (do not open it if your browser asks) on a folder of your choice.

| Opening JMC_with_ScriptLoaderV1.3_NembotV2.0.zip                                                             | × |
|----------------------------------------------------------------------------------------------------|---|
| You have chosen to open                                                                                      |   |
| JMC_with_ScriptLoaderV1.3_NembotV2.0.zip<br>which is a: WinRAR ZIP archive<br>from: http://www.nodeka411.net |   |
| What should Firefox do with this file?                                                                       | Ŋ |
| C Open with WinRAR.ZIP (default)                                                                             |   |
| Save to Disk                                                                                                 |   |
| Do this <u>a</u> utomatically for files like this from now on.                                               |   |
|                                                                                                    | J |
| OK Cancel                                                                                                    |   |

3) Expand the file; Windows has a built-in function to extract ZIP files. If you want you can download <u>WinZip</u> and use that.

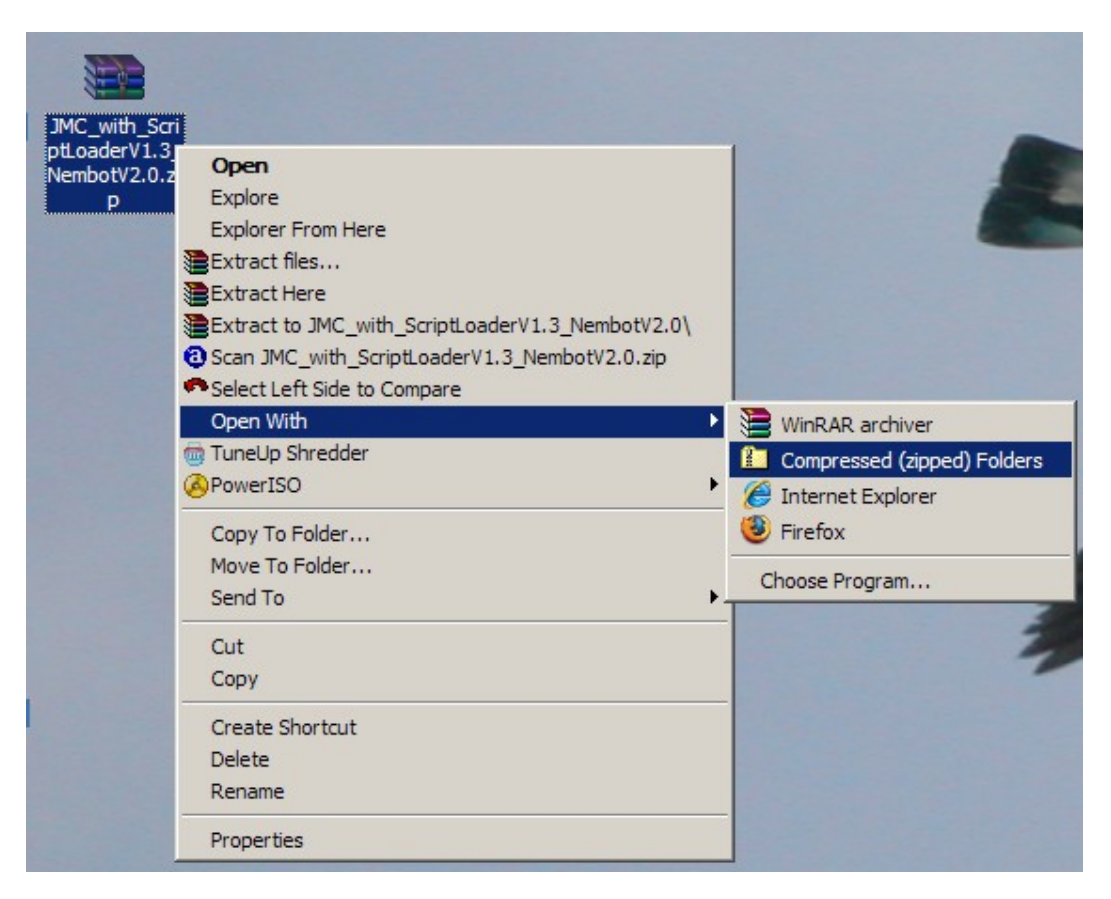

Select *Extract all Files* or drag and drop the JMC folder into your desktop or any other folder.

| JMC_with_ScriptLoaderV1.3_NembotV2.0.zip                            |
|---------------------------------------------------------------------|
| Eile Edit View Favorites Tools Help                                 |
| 🕞 Back 👻 🕗 👻 🎾 Search 🔀 Folders 🔢 🛨                                 |
| Address 🔚 r\Desktop\JMC_with_ScriptLoaderV1.3_NembotV2.0.zip 💌 🔁 Go |
| Folder Tasks *                                                      |
| Extract all files jmc                                               |
| Other Places                                                        |
| 🔞 Desktop                                                           |
| My Documents                                                        |
| Carlo Shared Documents                                              |
| 1 objects                                                           |

NOTE: You can discard the zip file you download after extracting it.

You should have the following files in your JMC folder.

| 🚞 jmc                         |                                |                            |                |
|-------------------------------|--------------------------------|----------------------------|----------------|
| <u>File E</u> dit <u>V</u> ie | ew F <u>a</u> vorites <u>1</u> | <u>F</u> ools <u>H</u> elp | <b></b>        |
| areas                         | Rma.exe                        | 🔟 jmc.GID                  | 🗐 Rma_doc.txt  |
| logs                          | WUNWISE.EXE                    | 🕜 Jmc.hlp                  | 🗐 tabwords.txt |
| C scripts                     | 🔊 recore.dll                   | conv.bat                   | 🕑 history.dat  |
| C settings                    | 👏 ttcoreex.dll                 | jmc.reg                    |                |
| Convers.exe                   | Styles.css                     | 🗐 INSTALL.LOG              |                |
| imc.exe                       | 🌛 jmc.ini                      | 🗐 readme.txt               |                |
|                               |                                |                            |                |

You can move this JMC folder to any location on your hard drive(s). Your *Program Files* (usually C:\Program Files) folder would do nice.

NOTE: If you cannot see the extensions you can change that setting on your windows explorer settings. Your might not have the necessary privileges to do so if you are on a network/shared computer.

4) Run the jmc.reg file, you will get a confirmation from windows. Accept it.

| Registry | ditor 🔊                                                                         | < |
|----------|---------------------------------------------------------------------------------|---|
| 2        | Are you sure you want to add the information in C:\jmc\jmc.reg to the registry? | 2 |
|          | <u>Y</u> es <u>N</u> o                                                          |   |

5) Now, open the settings folder, look for a file called default.js, we're going to edit that file.

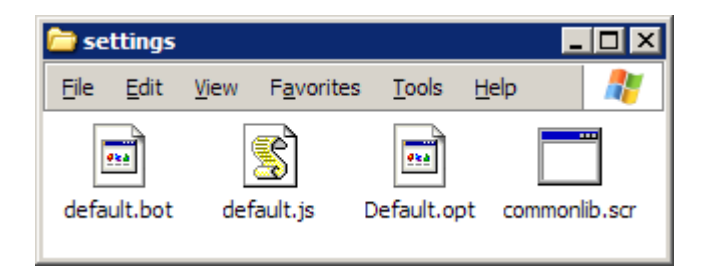

Right click on it and select Edit

| 🚞 settings          |                                                                                                    |
|---------------------|----------------------------------------------------------------------------------------------------|
| File Edit View Fa   | rites Tools Help 🛛 🥂                                                                                                    |
|                     |                                                                                                    |
| default.bot default | Open         Edit         Open with Command Prompt         Print         Convert to Adobe PDF         Convert to Adobe PDF and EMail         Scan default.js         Select Left Side to Compare         Open With         TuneUp Shredder         Add to archive         Add to "default.rar"         Compress and email         Compress to "default.rar" and email         PowerISO         PowerISO         Copy To Folder         Move To Folder         Send To         Cut         Copy         Create Shortcut         Delete         Rename |

The original file contains the following text:

```
//scripts.push( "scripts/nembot.js");
//scripts.push( "scripts/chat.js");
//scripts.push( "scripts/damage.js");
//scripts.push( "scripts/backpack.js");
//scripts.push( "scripts/repop.js");
//scripts.push( "scripts/footie.js");
//scripts.push( "scripts/auto-bounty.js");
//scripts.push( "scripts/statTracker.js");
```

After editing it should look like this:

```
scripts.push( "scripts/nembot.js" );
scripts.push( "scripts/chat.js" );
scripts.push( "scripts/damage.js" );
scripts.push( "scripts/backpack.js" );
scripts.push( "scripts/repop.js" );
//scripts.push( "scripts/footie.js" );
scripts.push( "scripts/auto-bounty.js" );
//scripts.push( "scripts/statTracker.js" );
```

This is to make sure that JMC loads the **nembot** scripts at start up.

6) It would be nice to make a shortcut for JMC in our desktop or taskbar or Start Menu, wherever you like it most.

Just drag and drop the jmc.exe file with your **right mouse** button into the place you want to make the shortcut. Then select *Create Shortcut Here*.

| Copy Here             |
|-----------------------|
| Create Shortcuts Here |
| Cancel                |

NOTE: This is step is purely optional you can always run directly the jmc.exe file If you feel like it.

7) Now it's time to run JMC for the first time. Run the jmc.exe or its shortcut to start the application.

You should see a screen that looks like this:

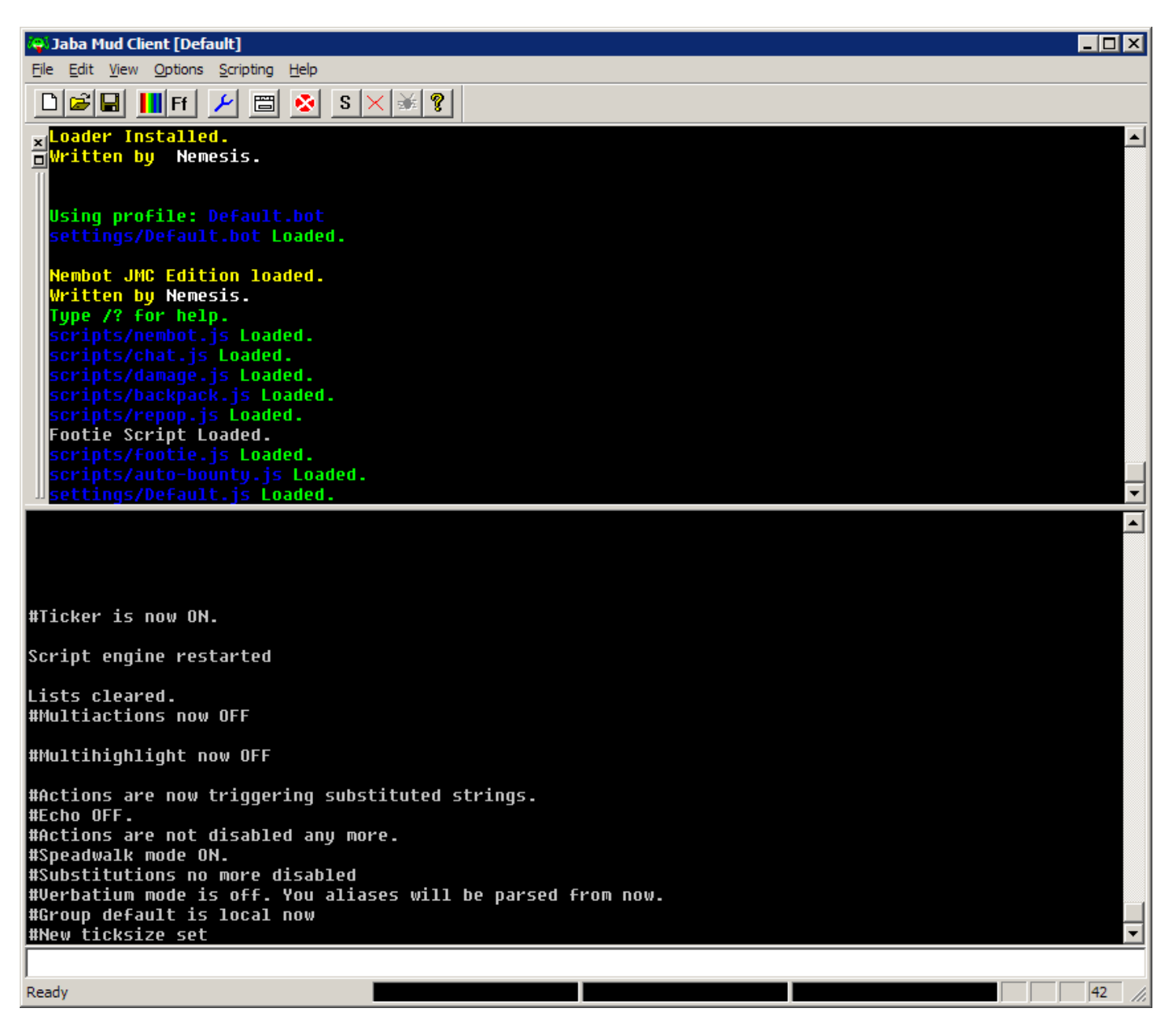

NOTE: If you see some errors on the screen about default.set not found, just close and restart the application. JMC will generate that file for you.

7) Now it is time to connect to **nodeka**.

You can use the #connect command to connect, and the #zap command to disconnect.

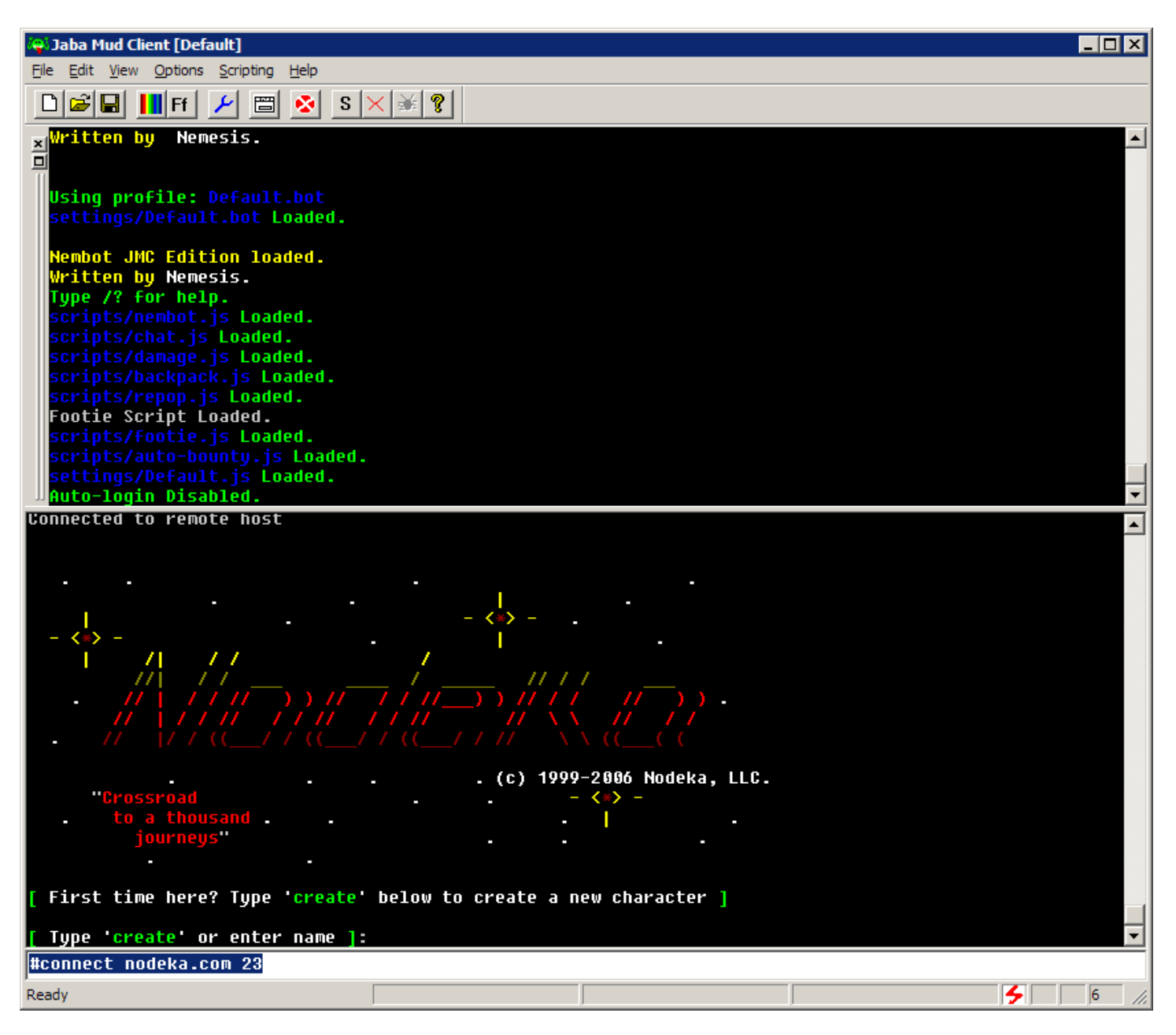

Once you are logged in, you will need to setup your character prompt for **nembot** to work correctly for you. At this point you got a lot of this script engine benefits, such as channels (say, info, gossip, tells, etc) catch, the autobounty engine and more.

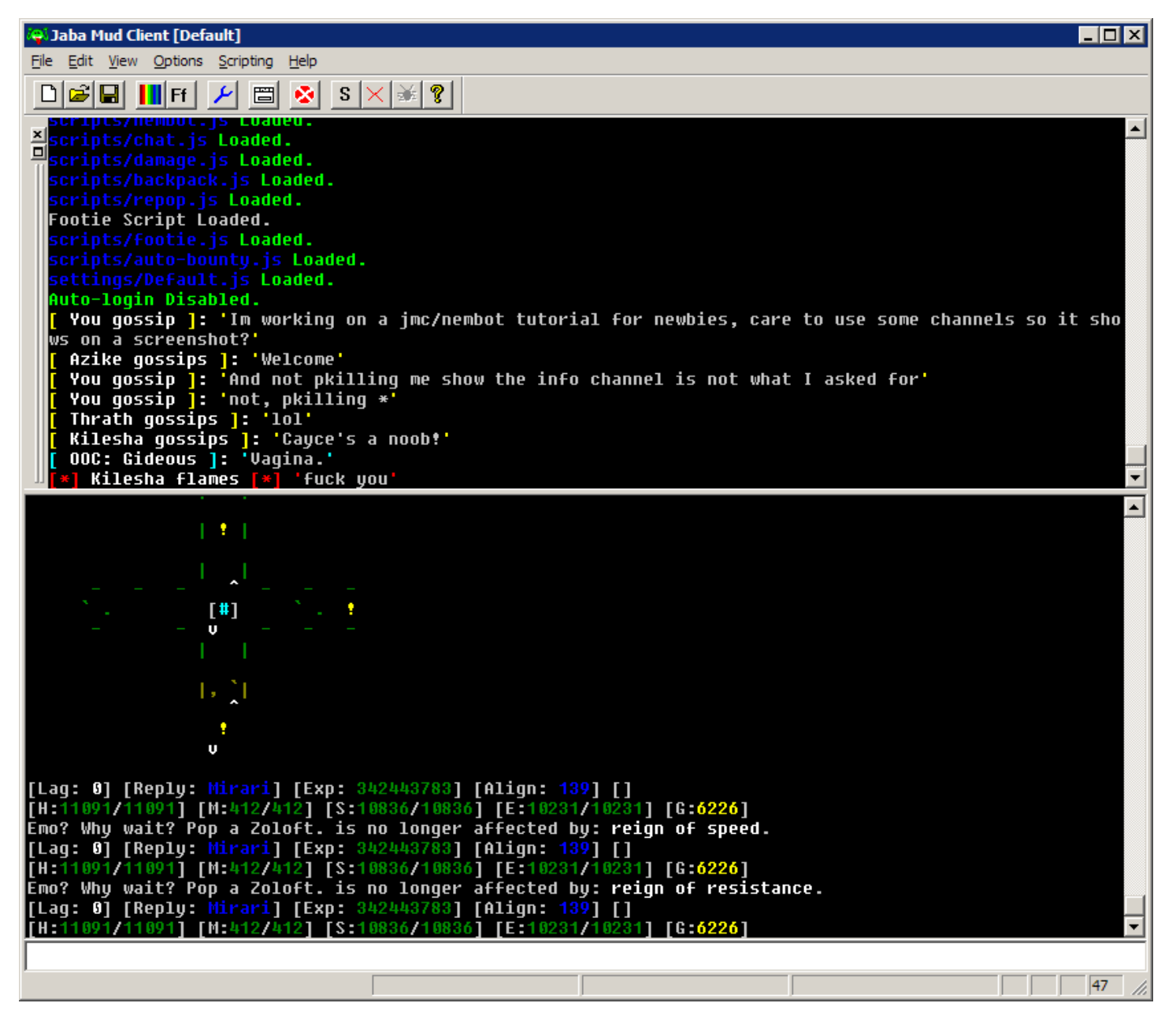

8) A prompt (help prompt in nodeka if you wish to know more about prompts) useful to be able to run scripts with nembot is this: prompt [Lag: \$L] \$i[\$T: \$t] [\$0: \$o]\$i\$I[Reply: \$r] [Exp: \$x] [Align: \$a] [\$p]\$I \$R[H:\$h\$I/\$H\$I] [M:\$m\$I/\$M\$I] [S:\$s\$I/\$S\$I] [E:\$e\$I/\$E\$I] [G:\$g]

9) Now it is time to get some scripts. Best source for new players is <u>nodeka411</u>. You can find scripts for different areas in there. Remember you must be registered and logged in to download them. I will make a tutorial on scripting **nembot** on the near future; anyway, it should be easy to figure out how to make your own scripts.

We are going to start by getting the graveyard script.

| 😻 No | deka 4       | 11 - Mozilla I | Firefox             |                            |              |                |          |
|------|--------------|----------------|---------------------|----------------------------|--------------|----------------|----------|
| Eile | <u>E</u> dit | View History   | y <u>B</u> ookmarks | <u>T</u> ools <u>H</u> elp |              |                | 0        |
|      | - 🖒          | - 🥑 (          | 8 🏠 💽               | http://www.node            | eka411.net 🔻 | G Google       | Q        |
|      |              | Bule           |                     | Serenity                   | 210          | [ Download ]   | <b>_</b> |
|      |              | dcastle        |                     | Serenity                   | 47           | [ Download ]   |          |
|      |              | desert         |                     | Serenity                   | 285          | [ Download ]   |          |
|      |              | drake          |                     | Poppy                      | 3            | [ Download ]   |          |
|      |              | drake tow      | er                  | saphir                     | 73           | [ Download ]   |          |
|      |              | Drake Tov      | ver(one way)        | miciba                     | 0            | [ Download ]   |          |
|      |              | dtown          |                     | Serenity                   | 82           | [ Download ]   |          |
|      |              | duskar         |                     | Serenity                   | 79           | [ Download ]   |          |
|      |              | farm           |                     | Serenity                   | 163          | [ Download ]   |          |
|      |              | Farm           |                     | vapor                      | 20           | [ Download ]   |          |
|      |              | forest         |                     | Serenity                   | 191          | [ Download ]   |          |
|      |              | Giants         |                     | Nemesis                    | 62           | [ Download ]   |          |
|      |              | graves         |                     | Serenity                   | 557          | [ Download ]   |          |
|      |              | Haunted C      | Caves               |                            | 64           | [ Download ]   |          |
|      |              | Kobold         |                     | O'serineth                 | 123          | [ Download ]   |          |
|      |              | kobold         |                     | Serenity                   | 167          | [ Download ]   |          |
|      |              | Lower Rur      | nil                 | Nemesis                    | 119          | [ Download ]   |          |
|      |              | mists          |                     | saphir                     | 87           | [ Download ]   |          |
|      |              | north-mag      | lor                 | saphir                     | 137          | [ Download ]   | _        |
|      |              | Oceans         |                     | Nemesis                    | 32           | [ Download ]   |          |
|      |              | orc            |                     | Serenity                   | 134          | [ Download ]   |          |
|      |              | Outpost        |                     | Nemesis                    | 238          | [ Download ]   |          |
|      |              | Pirates        |                     | Nemesis                    | 21           | [ Download ]   |          |
|      |              | Rats           |                     | Nemesis                    | 166          | [ Download ]   | -        |
| •    |              |                |                     |                            |              |                |          |
| h    | <b>M</b> 0   | Radar: 🌖       | Now: Thunder        | storm, 26° C 🧠             | Sun: 18°     | C ᡝ Mon: 35° C | <u> </u> |

Make sure to select all the mobs on the script builder, you can skip mobs from JMC/nembot on demand. Also don't forget to select *Clybot/Nembot* on the Type box.

| ا 🅲    | lodeka 4     | 11 - M                          | ozilla Fir                                         | efox              |          |                                          |                                         |              | _ 🗆 🗙                                                                                                    |
|--------|--------------|---------------------------------|----------------------------------------------------|-------------------|----------|------------------------------------------|-----------------------------------------|--------------|----------------------------------------------------------------------------------------------------|
| Eile   | <u>E</u> dit | <u>V</u> iew                    | Hi <u>s</u> tory                                   | <u>B</u> ookmarks | Tools    | <u>H</u> elp                             |                                         |              | ()                                                                                                    |
|        | - 🔿          | > - (                           | 2 🛛                                                | 6                 | http://  | /www.nodeka                              | 411.net 1                               | G - Google   | Q                                                                                                    |
|        | Kill         | 1<br>1<br>1<br>1<br>1<br>1<br>1 | All<br>girl<br>boy<br>man<br>hunte<br>dog<br>witch | r                 |          | ske<br>maa<br>bist<br>wor<br>thie<br>war | leton<br>n<br>nop<br>man<br>if<br>-lock |              | our #<br>mer<br>kert<br>Mos<br>evei<br>was<br>13th<br>200<br>Las<br>In:,<br>Scrif<br><u>Clia</u><br>Mac<br>By:<br><b>Dyse</b><br><b>Onli</b><br>3 Mi<br>5 Gi<br>8 C<br>8 A<br>*<br>ath |
|        | Option       | s [                             | Run p                                              | oath backwa       | rds      |                                          |                                         |              | Lat                                                                                                    |
| ■<br>• |              | Rad                             |                                                    | Now: Thunder      | storm, 2 | 6°C ᡝ                                    | Sun: 18°                                | <br>Download | I I<br>Met<br>Alb<br>Mirr▼                                                                                                    |

After downloading you should have a NOD graves.txt file on your download destination.

This file should be located on the areas subfolder inside the JMC folder. So let's move it there.

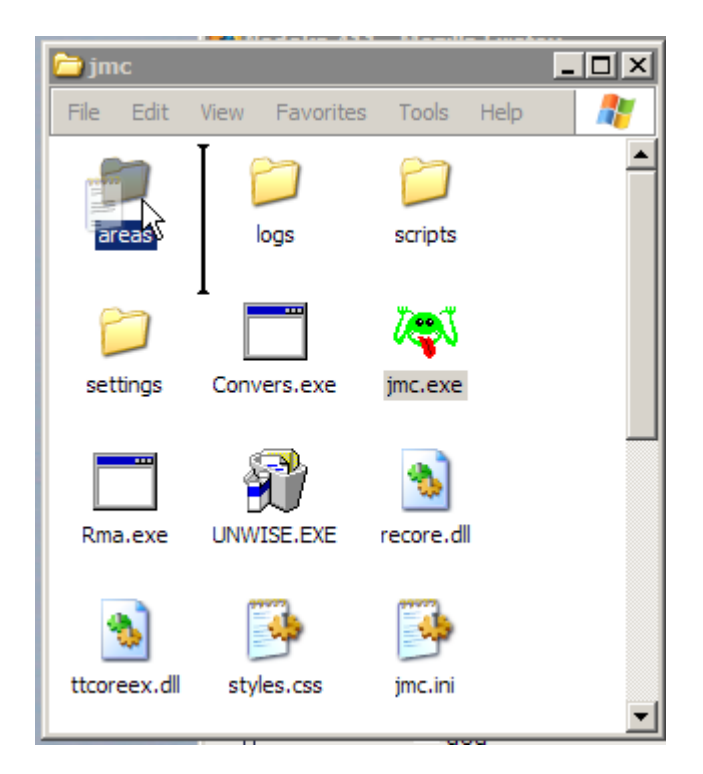

10) It is time to run out scrip now. Let's walk to the graveyard in **nodeka**. There's a list of *speedwalks* on <u>nodeka411</u>, but you should also go and explore for areas yourself.

We are going to load the script into nembot by using the /load command, and we can start it using the /begin command. Using the /? command will provide us with more information about nembot commands and settings.

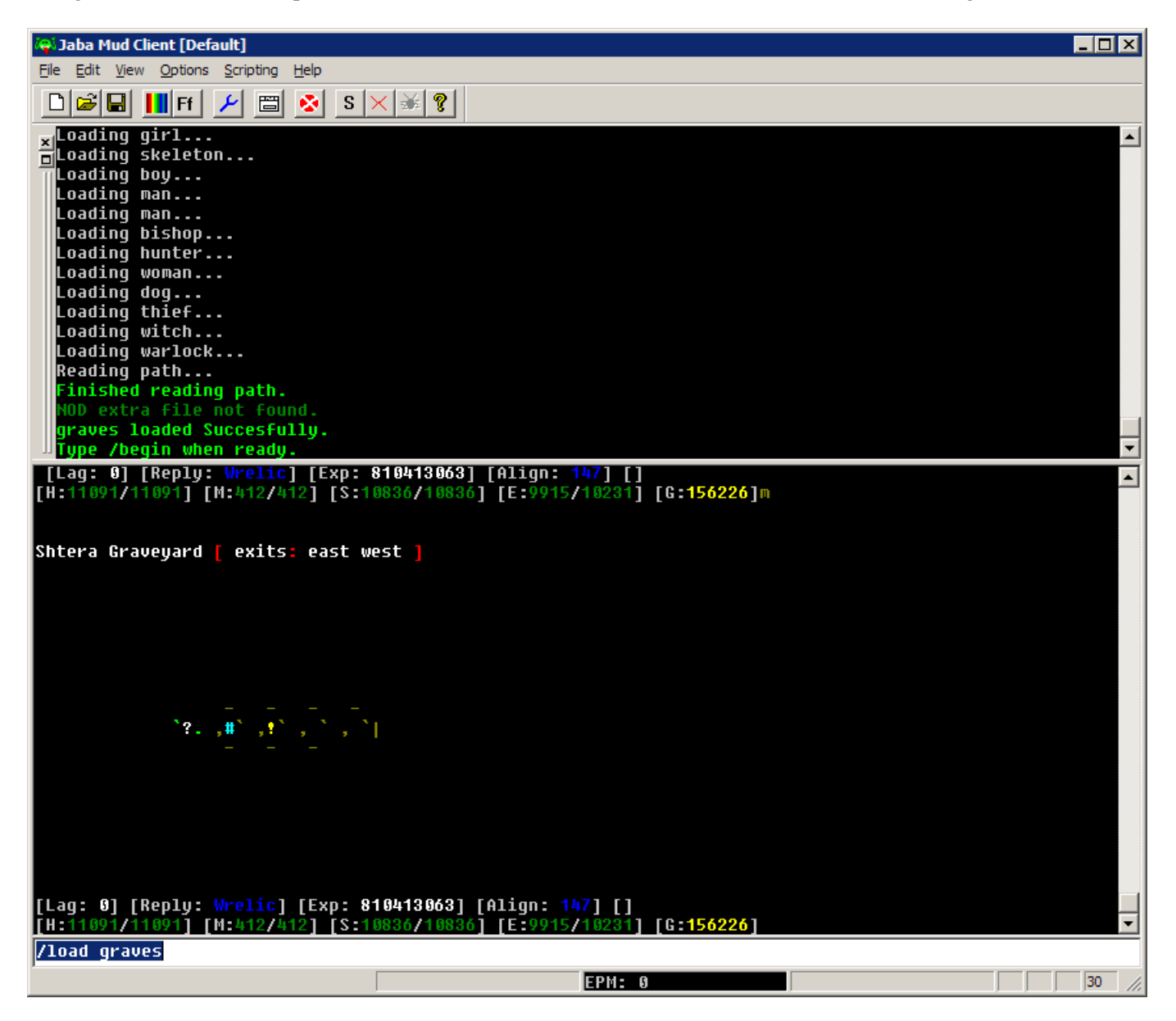

NOTE: Scripts are loaded using the after NOD\_, no extension is required.

Now we are running. Enjoy the ride.

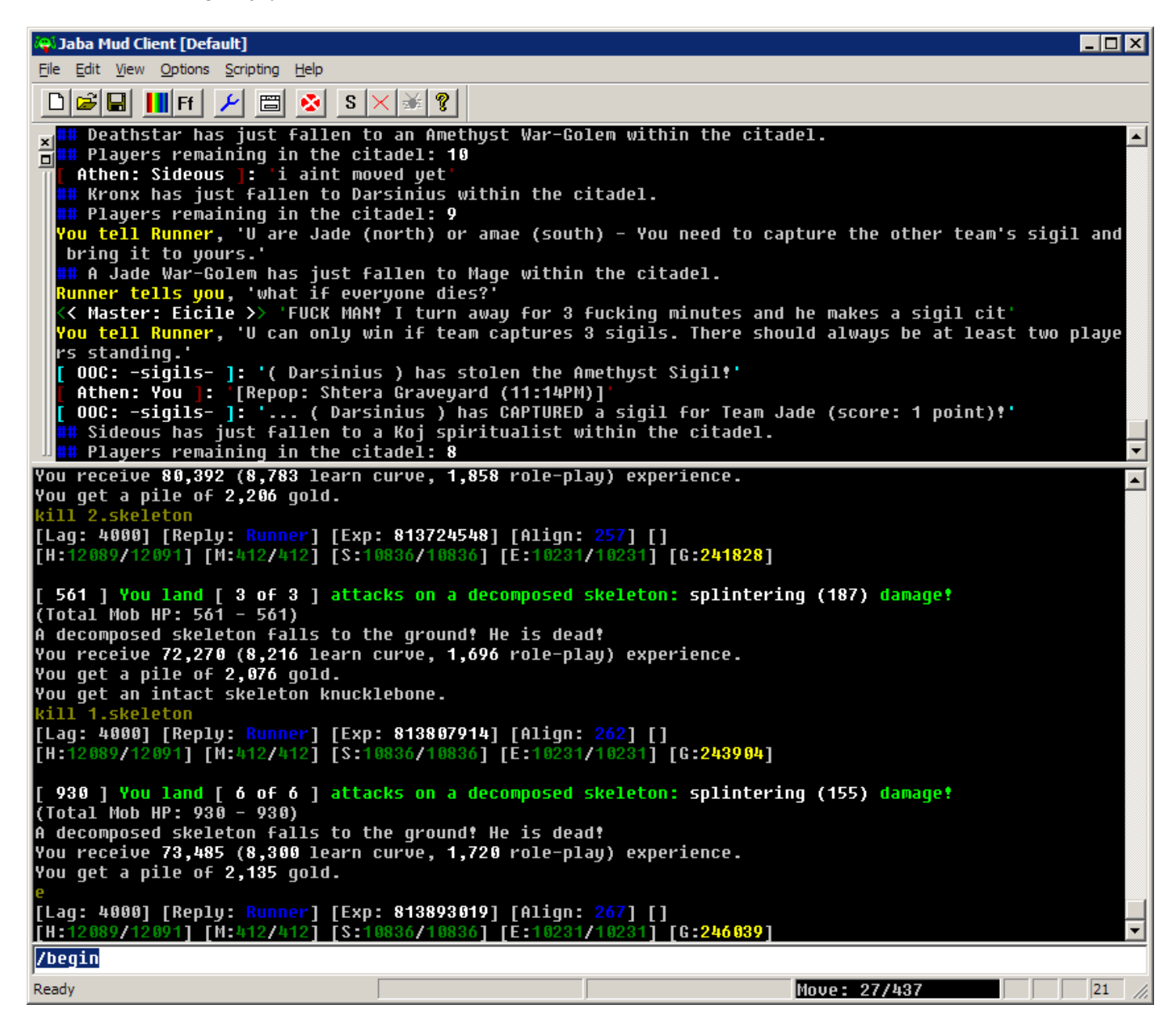

NOTE: You should make sure you can actually sustain damage while running a zone scripted. You don't want to get killed, do you?

| 😂 Jaba Mud Client [Default]                                                                          |                                                              | _ 🗆 × |
|----------------------------------------------------------------------------------------------------|--------------------------------------------------------------|-------|
| <u>File Edit View Options Scripti</u>                                                                | ing <u>H</u> elp                                             |       |
| 🗋 🗃 🖬 📕 Ff  🗜                                                                                        | ≝ <u>⊗</u> s×¥ ?                                             |       |
| x[ 00C: -sigils- ]: '                                                                                | ( Camulus ) has stolen the Amethyst Sigil!'                  | - I   |
| Athen: Sideous ]:                                                                                    | 'i wasn't on a team'<br>\'Is there going to be another one?' | -     |
| Master: Eltile //                                                                                    | s chere going to be another one:                             |       |
| Nembot Help<br>                                                                                      |                                                              |       |
| /load <area/>                                                                                        | - will load NOD_ <area/> .txt                                |       |
| /begin                                                                                               | - Starts the script                                          |       |
| /pause                                                                                               | - pauses the script                                          |       |
| /end                                                                                                 | - stops the script                                           |       |
| /stats                                                                                               | - current running stats                                      |       |
| /reset                                                                                               | - resets script variables                                    |       |
| /debug                                                                                               | - show the current variable states                           |       |
| /skip <#>                                                                                            | – allows you to skip x amount of rooms                       |       |
| /set                                                                                                 | - display the current settings                               |       |
| /set sleep <sec></sec>                                                                               | - seconds till it sleeps                                     |       |
| /set recover <percent></percent>                                                                     | - percent to which sleep enables automatically               |       |
| /set minnim <amt></amt>                                                                              | - sets the minimum nim before moving on to the next mob      |       |
| /set att <cmd></cmd>                                                                                 | - sets the initial command                                   |       |
| /set preatt <cmd></cmd>                                                                              | - sets the pre-attack command                                |       |
| /set modatt <mod> <cmo< td=""><td>I)- sets an attack for a particular mod</td><td></td></cmo<></mod> | I)- sets an attack for a particular mod                      |       |
| /set move <key #=""></key>                                                                           | - sets the move according to number or shortcut.             |       |
| /set split                                                                                           | - Displays split settings.                                   |       |
| /set split add <name></name>                                                                         | - Had user to split group.                                   |       |
| /Set Spiit Fem (Mame)                                                                                | - Remove user to spirt group.                                |       |
| /set split ree \%/                                                                                   | - The percent of gold kept by you on top of your spilt.      |       |
| /set spill reset<br>/cot bosl powcont /smt                                                           | - crases the spirt group.                                    |       |
| /set heal action (cmd)                                                                               | $2^{-3}$ sets the percent to start meaning at                |       |
| /set regan nerront /am                                                                               | sets the command to repeat in order to near.                 |       |
| /set regen action (cmd                                                                               | 1> Sets the percent to start regenting at.                   |       |
| /ton smartnim                                                                                        | - sets the communa to repeat in order to regenerate.         |       |
| /tog man                                                                                             | - sets the man on and off when starting                      |       |
| /tog recall                                                                                          | - Recalls your character on low health                       |       |
| /tog sunc                                                                                            | - overrides sunc with nodeka                                 |       |
| /toa debua                                                                                           | - get a spam of info telling you whats goin on               |       |
| /tog botpause                                                                                        | - pauses the bot on botchecks                                |       |
| /tog botoutput                                                                                       | - toggles bot output for nembot                              |       |
| /tog random                                                                                          | - instead of running a path, it randomly moves around        | -     |
| [Lag: 4000] [Reply: Ru                                                                               | nner] [Exp: 816047490] [Align: 347] []                       | -     |
| [H:T2091/12091] [M:412                                                                               | 7412] [S:19836/19836] [E:10230/10231] [G:305418]             |       |
|                                                                                                    |                                                              |       |
| Ready                                                                                                | Move: 36/437                                                 | 18 // |

11) Why my setup doesn't catch bot checks?

This is an easy fix. You need to edit the chat.js file (found on the scripts subfolder), and change the next line: if (line == "BOT CHECK - use the 'answer' command to store your answer.") { to: if (line == "BOT CHECK - use the 'botanswer' command to store your answer.") {

12) That should set you up for now. Look for further Tutorials in the near future. Please send me any comments to <u>cayce\_edgar@hotmail.com</u> with NODEKA on the *Subject* line.

I'd like to thank the proofreaders of this tutorial and of course special thanks to **Nemesis** for building this amazingly good scripting engine and sharing it with all of us (Not to forget he built and maintains <u>nodeka411</u>)